## PromptPay Bill Payment (Mobile Banking)

## <u>วิธีการชำระเงิน</u>

- 1. เข้า Application ของแต่ละธนาคาร
- 2. เลือก "จ่ายบิล" (Pay Bill)
- 3. ค้นหาผู้ให้บริการด้วยชื่อ "เมอส์ก เอ/เอส" หรือ "Maersk A/S"
- 4. กรอกรายละเอียดการชำระเงินและ Reference

Reference 1\* : Booking No. / BL No.Reference 2\* : Customer contact (Phone number)Reference 3 : Booking No. / BL No.

5. ตรวจสอบข้อมูลและยืนยันการชำระบิล

## **Payment Method**

- 1. Access bank application
- 2. Select "Pay bill"
- 3. Search for "Maersk A/S"
- 4. Fill in payment details and Reference.
  - Reference 1\* : Booking No. / BL No.
  - Reference 2\*: Customer contact (Phone number)
  - Reference 3 : Booking No. / BL No.
- 5. Review transaction and confirm payment